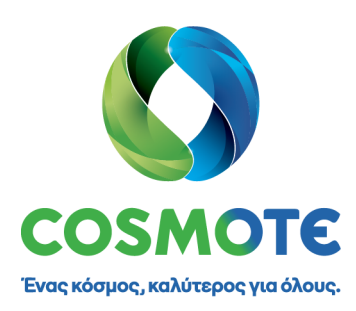

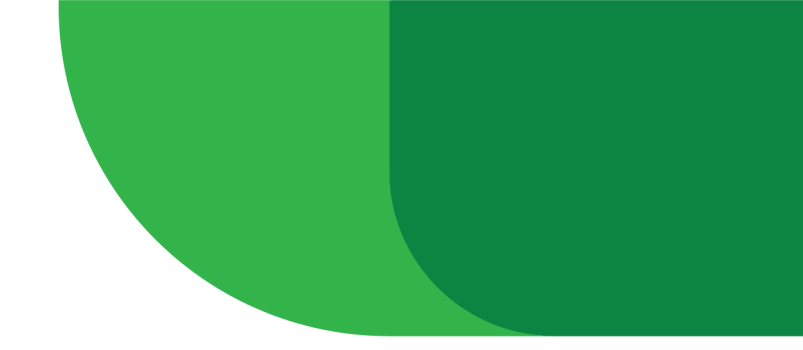

# ΟΔΗΓΟΣ ΡΥΘΜΙΣΗΣ ΣΤΑΤΙΚΗΣ ΔΙΕΥΘΥΝΣΗΣ (STATIC IP) ΓΙΑ ΤΟ ΕΣΩΤΕΡΙΚΟ ΔΙΚΤΥΟ

Member of Group

# ΟΔΗΓΟΣ ΡΥΘΜΙΣΗΣ ΣΤΑΤΙΚΗΣ ΔΙΕΥΘΥΝΣΗΣ (STATIC IP) ΓΙΑ ΤΟ ΕΣΩΤΕΡΙΚΟ ΔΙΚΤΥΟ ΣΤΟ ROUTER

# Για την απόδοση μιας στατικής διεύθυνσης σε μια συσκευή (π.χ. POS) ακολουθούμε τα παρακάτω 4 απλά βήματα:

### 1. Εισαγωγή στην σελίδα διαχείρισης του Router (Login)

Για όλα τα Router της COSMOTE η σελίδα διαχείρισης είναι η 192.168.1.1 και μπορούμε να μεταβούμε πληκτρολογώντας την σε έναν φυλλομετρητή της επιλογής μας. Ειδικότερα για το Fritz!Box η διεύθυνση URL είναι η 192.168.178.1

**Προσοχή:** Σε περίπτωση που έχει προηγηθεί αλλαγή του εσωτερικού δικτύου σε κάτι διαφορετικό από το 192.168.1.x (π.χ. 10.20.30.x) θα πρέπει να πληκτρολογήσουμε την νέα IP, για παράδειγμα 10.20.30.1

#### 2. Μείωση εύρους δυναμικών διευθύνσεων (dynamic IP) στον DHCP του Router μας.

By default o router αποδίδει δυναμικά το σύνολο των διαθέσιμων διευθύνσεων του δικτύου 192.168.1.x, δηλαδή, εξαιρώντας την 192.168.1.1 που είναι δεσμευμένη για τον ίδιο το router καθώς και τις reserved 192.168.1.0 και 192.168.1.255, δυναμικά αποδίδονται 253 διευθύνσεις (192.168.1.2 – 192.168.1.254).

Για να μπορέσουμε κάποιες διευθύνσεις να τις αποδώσουμε στατικά, μεταβάλλουμε το εύρος των διαθέσιμων δυναμικών διευθύνσεων ανάλογα με το πλήθος των στατικών διευθύνσεων που επιθυμούμε. Προτείνεται να εξαιρείται από τη δυναμική απόδοση ένα μικρό πλήθος διευθύνσεων στο τέλος του διαθέσιμου εύρους, και πιο συγκεκριμένα να δεσμεύεται για στατική απόδοση το εύρος 192.168.1.241 – 192.168.1.254. Για να επιτευχθεί αυτό, μεταβάλουμε το εύρος των διευθύνσεων που είναι διαθέσιμες για δυναμική απόδοση στο διάστημα 192.168.1.2 – 192.168.1.240

Ανάλογα το μοντέλο Router που διαθέτουμε μπορούμε να μεταβούμε στην συγκεκριμένη σελίδα για να ακολουθήσουμε αναλυτικά τον αντίστοιχο οδηγό.

- Speedport Plus 2 | Sercomm [σελ. 3]
- Speedport Plus 2 | Arcadyan [σελ. 4]
- ZTE H1600 [σελ. 5]
- Speedport Plus | Sercomm [σελ. 7]
- Oxygen HDI34201 [σελ. 8]
- Fritz!Box | AVM [σελ. 9]

**Προσοχή:** Το συγκεκριμένο βήμα (βήμα 1) θα πρέπει να επαναλαμβάνεται κάθε φορά που έχουμε προχωρήσει σε αντικατάσταση του Router ή / και factory reset αυτού.

**3. Επιλογή στατικής διεύθυνσης (static IP) για μια συσκευή δικτύου (π.χ. POS)** Για την απόδοση στατικής διεύθυνσης επιλέγουμε μεταξύ του εύρους που δεσμεύτηκε στο προηγούμενο βήμα για στατική απόδοση, στο παράδειγμά μας το 192.168.1.241 – 192.168.1.254

#### Προσοχή:

- Η απόδοση της στατικής διεύθυνσης, άρα και του συγκεκριμένου βήματος (βήμα 2) πρέπει να γίνεται εκ νέου αν υπάρξει αντικατάστασή της ή / και factory reset αυτής.
- Η διεύθυνση που επιλέγεται σ' αυτό το βήμα (όπως και όλες οι υπόλοιπες που ανήκουν στο εύρος που έχει εξαιρεθεί στο βήμα (1)) δε μπορεί προφανώς να αποδοθεί πλέον δυναμικά από το router, θα πρέπει όμως παράλληλα να λαμβάνεται μέριμνα ώστε η διεύθυνση αυτή να μην παραμετροποιηθεί στατικά και σε καμία άλλη συσκευή του ίδιου τοπικού δικτύου
- Παραμετροποίηση δικτυακής συσκευής (π.χ. ταμειακή μηχανή) που επιθυμούμε να επικοινωνεί με αυτή στην οποία αποδόθηκε η στατική διεύθυνση (π.χ. POS) που επιλέξαμε στο βήμα 3.

# Speedport Plus 2 | Sercomm

Αφού κάνετε Login χρησιμοποιώντας τα στοιχεία της ετικέτας, επιλέξτε 'Settings'

|                 | CE<br>divous. |                    |               |          |               |          |
|-----------------|---------------|--------------------|---------------|----------|---------------|----------|
| Overview        | Phone         | Internet           | Wi·Fi         | Settings | Status &      | Support  |
| Password        | Pas           | sword              |               |          | $\mathcal{A}$ |          |
| USB             | Set a pass    | word for your Spee | dport Plus 2. |          |               |          |
| Content Sharing |               |                    |               |          |               |          |
| Configuration   | Log           | in Account         |               |          |               |          |
| Firmware Update | Usern         | ame                |               |          | admin         | ~        |
| LAN             |               |                    |               |          | _             |          |
| Internet Time   |               |                    |               |          | Change I      | Password |

Ακολούθως επιλέξτε 'LAN' στο αριστερό μέρος της σελίδας (βλέπε παρακάτω). Κατεβαίνοντας λίγο κάτω στην σελίδα, μπορείτε να μειώσετε το εύρος των IP διευθύνσεων που αποδίδει το CPE/ONT στους χρήστες του εσωτερικού δικτύου. Παραμετροποιήστε το πεδίο 'Address Pool End IP' σε μια μικρότερη τιμή. Για παράδειγμα, 192.168.1.240.

|                        | Password<br>USB<br>Content Sharing      | IPv4<br>This page allows to configure IP addresses used in your horm<br>Speedport Plus 2 automatically assignes an IP address to de<br>static DHCP it is possible to always assign the same IP addre | e network. In case DHCP is used,<br>ices connected to the network. Using<br>ss to specific devices. |
|------------------------|-----------------------------------------|----------------------------------------------------------------------------------------------------|----------------------------------------------------------------------------------------------------|
| (                      | Configuration<br>Firmware Update<br>LAN | Network Settings                                                                                                    | 192 168 1                                                                                           |
|                        | Internet Time<br>Static Routing         | IP Subnet Mask                                                                                                    | 255 255 0                                                                                           |
|                        | LED Control                             | Local DNS Server DHCP Server                                                                                                    |                                                                                                    |
|                        |                                         | DHCP Server Parameters                                                                                                    |                                                                                                    |
|                        |                                         | Address Pool Start IP<br>Address Pool End IP                                                                                                    | 192     168     2       192     168     254                                                         |
|                        |                                         |                                                                                                    | 24 Hours                                                                                            |
| Αφου αλλαξετε την 'Add | iress Pool En                           | α ΙΡ΄, επιλεξτε 'Apply'                                                                                                    |                                                                                                    |

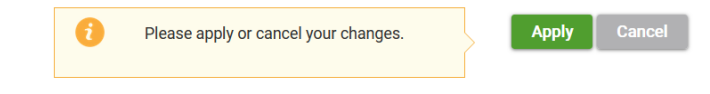

- Για να έχει αποθηκευτεί η αλλαγή/αλλαγές θα πρέπει να δείτε το παρακάτω μήνυμα:

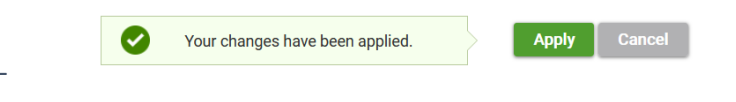

# Speedport Plus 2 | Arcadyan

Αφού κάνετε Login χρησιμοποιώντας τα στοιχεία της ετικέτας, επιλέξτε πρώτα 'Setup (WAN, WiFi, LAN)'
 και μετά 'LAN'-> 'Local IP Network' (βλέπε παρακάτω)

|    | <b>COSMOTE</b><br>Ενας κόσμος, καλύτερος για όλους. | WIN+     LAN+     WiFi+     Cogout     Logout                                                                                   |
|----|-----------------------------------------------------|----------------------------------------------------------------------------------------------------|
|    | Gateway 2                                           | Se Local IP Network Physical WAN                                                                                                |
|    | Wizard                                              | Reserved IP Pes as primary WAN: xDSL or Ethernet WAN more >                                                                     |
| 1. | Setup (WAN,WiFi,LAN)                                | Support different WAN protocol type: PPPOE, DHCP and Bridge.<br>Set Enable/Disable USB dongle backup wan when primary wan down. |
|    | Connected Devices                                   | Physical Type: Auto -                                                                                                    |
|    | Parental Control                                    | Current WAN:                                                                                                    |
|    | Security                                            | ADDE HAM HINDE.                                                                                                    |
|    | Telephony                                           | Z Enable USB Dongle Backup WAN                                                                                                  |
|    | USB                                                 | Save Cancel                                                                                                    |
|    | Advanced                                            |                                                                                                    |

- Στην σελίδα που εμφανιστεί (βλέπε παρακάτω) μπορείτε να μειώσετε το εύρος των ΙΡ διευθύνσεων που αποδίδει το CPE/ONT στους χρήστες του εσωτερικού δικτύου. Παραμετροποιήστε το πεδίο 'DHCP Ending Address' σε μια μικρότερη τιμή. Για παράδειγμα, 192.168.1.240
- Στην συνέχεια πατήστε 'Save Settings'

| 🔇 COSMOTE                         | 😥 Internet 🛭 🤶 Wi-Fi 🔮 Default Security   | Logout |
|-----------------------------------|-------------------------------------------|--------|
| Ένας κόσμος, καλύτερος για όλους. | WAN - LAN - WIFI-                         |        |
| Gateway                           | Setup > LAN > Local IP Configuration      | ^      |
| Wizard                            | Manage your home network settings. more > |        |
| Setup (WAN,WiFi,LAN)              | IPv4                                      |        |
| Connected Devices                 | Gateway Address: 192 168 1 1              |        |
| Parental Control                  | Subnet Mask: 255 255 25 0 →               |        |
| Security                          | DHCP Server Enable:                       |        |
| ocounty                           | DHOP Beginning Address: 192 . 168 . 1 2   |        |
| Telephony                         | DHCP Ending Address: 192 168 1 254        |        |
| USB                               | DHCP Lease Time: 1 Days                   |        |
| Advanced                          | DHCP DNS Mode:   Proxy  Manually          |        |
| Troubleshooting                   | Save Settings Restore Default Settings    |        |

## **ZTE H1600**

Αφού κάνετε Login χρησιμοποιώντας τα στοιχεία της ετικέτας, επιλέξτε πρώτα 'Local Network'και μετά 'LAN' (βλέπε παρακάτω)

|           | <b>Ενας κόσμο</b>      | <b>δΜΟΤΕ</b><br>s, καλύτεροs για όλουs. |                                    | Current Time: 01      | January 1970 Time 00:01 |              | Help and Support Logout |
|-----------|------------------------|-----------------------------------------|------------------------------------|-----------------------|-------------------------|--------------|-------------------------|
|           | F                      | lome                                    | Internet                           | Local Network         | VoIP                    | Management & | Diagnosis               |
|           | Status                 | IP                                      | 4                                  |                       |                         |              |                         |
| $\langle$ | WiFi<br>LAN<br>Routing | Page Info                               | rmation<br>ides the function of L/ | ۹۸ (IPv4) parameter(s | ) configuration.        |              |                         |
|           |                        | ▼ Allocat                               | ed Address (DH                     | CP)                   |                         |              |                         |
|           | or m                   | Host Nan                                | ne MAC                             | Address               | IP Address              | Port         | Remaining Lease         |
|           |                        | LAPTOP                                  | 9KJI1573 54:e                      | a:75:c8:b9:e2         | 192.168.1.39            | LAN3         | 23h 59min 1s            |
|           |                        | ► DHCP                                  | Server                             |                       |                         |              | Refresh                 |
|           |                        | ► DHCP                                  | Binding                            |                       |                         |              |                         |
|           |                        | Port Co                                 | ontrol                             |                       |                         |              |                         |

- Από τις διαθέσιμες επιλογές για ανάπτυξη, επιλέξτε 'DHCP server'.
- Ακολούθως, παραμετροποιήστε το πεδίο 'DHCP End IP Address' σε μια μικρότερη τιμή. Για παράδειγμα, 192.168.1.240

Στην συνέχεια πατήστε 'Apply' (βλέπε παρακάτω)

|         | Tione | sitemet                                                                                                    | Local Netwo                                                                                                    |                     | von manaç | ement & Diagnosis |
|---------|-------|----------------------------------------------------------------------------------------------------|----------------------------------------------------------------------------------------------------|---------------------|-----------|-------------------|
| Status  |       | IPv4                                                                                                    |                                                                                                    |                     |           |                   |
| WiFi    | _     |                                                                                                    |                                                                                                    |                     |           |                   |
| LAN     | Pa    | age Information                                                                                                    |                                                                                                    |                     |           |                   |
| Routing | This  | s page provides the function                                                                                                    | n of LAN (IPv4) paramete                                                                                                    | r(s) configuration. |           |                   |
| FTP     |       | Allocated Address                                                                                                    |                                                                                                    |                     |           |                   |
| UPnP    |       | Allocated Address                                                                                                    | (DHOP)                                                                                                    |                     |           |                   |
|         |       | Host Name                                                                                                    | MAC Address                                                                                                    | IP Address          | Port      | Remaining Lease   |
|         |       | LAPTOP-9KJI1573                                                                                                    | 54:ee:75:c8:b9:e2                                                                                                    | 192.168.1.39        | LAN3      | 23h 59min 1s      |
|         | 1. (* | DHCP Server                                                                                                    | On Off                                                                                                    |                     |           |                   |
|         | 1. 🔿  | DHCP Server<br>DHCP Server<br>LAN IP Address<br>Subnet Mask                                                                                                    | On Off     192 . 168 . 1     255 . 255 . 255                                                                                                    | . 1                 |           |                   |
|         | 1. 🔿  | DHCP Server<br>DHCP Server<br>LAN IP Address<br>Subnet Mask<br>DHCP Start IP Address                                                                                                    | On Off     192     168     1     192     168     1                                                                                                    | , 1                 |           |                   |
|         | 1. 🔿  | DHCP Server<br>LAN IP Address<br>Subnet Maak<br>DHCP Start IP Address<br>DHCP End IP Address                                                                                                    | On Off     192 168 1     255 255 255     192 168 1     192 168 1     192 168 1                                                                                                    |                     |           |                   |
|         | 1. 🔿  | DHCP Server<br>DHCP Server<br>LAN IP Address<br>Subnet Mask<br>DHCP Start IP Address<br>DHCP End IP Address<br>ISP DNS<br>Discore DND                                                             | On Off     192     168     1     255     255     255     192     168     1     192     168     1     192     168     1                                                              |                     |           |                   |
|         | 1.    | DHCP Server<br>DHCP Server<br>LAN IP Address<br>Subnet Maak<br>DHCP Start IP Address<br>DHCP End IP Address<br>ISP DNS<br>Primary DNS                                                             | On Off     192     166     1     255     255     255     152     168     1     1     12     0     0     0     6     8     8     8     8     8                                       |                     |           |                   |
|         | 1.    | DHCP Server<br>DHCP Server<br>LAN IP Addess<br>Subnet Mask<br>DHCP Start IP Address<br>ISP DNS<br>Primary DNS<br>Secondary DNS<br>Leare Terr Minde                                                | © On Off<br>192 168 1<br>255 255 255<br>192 168 1<br>192 168 1<br>192 168 1<br>2 0 n © Off<br>8 8 8<br>8 0 0 0                                                                      |                     |           |                   |
|         | 1.    | HCP Server<br>DHCP Server<br>LWI IP Address<br>Subnet Mask<br>DHCP End IP Address<br>DHCP End IP Address<br>IBP DNS<br>Primary DNS<br>Secondary DNS<br>Lasar Time Mode<br>Outleng Lasar Time Mode | On Off     192     168     1     255     255     255     192     168     1     192     168     1     1     192     168     1     0     0     0     0     Cutom     scon             |                     |           |                   |
|         | 1.    | HCP Server<br>LAN IP Address<br>Subnet Mask<br>DHCP Start IP Address<br>ISP DHS<br>Phimary DNS<br>Secondary DNS<br>Lease Time Mode<br>Custom Lease Time                                           | On Off     122 1666 1     255 255 255     252 166 1     122 1666 1     122 0 00 0 0     0     0     0     0     0     0     0     0     0     0     0     0     0     0     0     0 |                     |           |                   |

Μόλις πατήσετε στο προηγούμενο βήμα 'Apply' θα σας εμφανίσει για 1-2 δευτερόλεπτα το μήνυμα 'Your data has been stored', δείχνοντας ότι η νέα παραμετροποίηση έχει αποθηκευτεί στην συσκευή.
 THCP Server

| Your data have        | been stored!        |
|-----------------------|---------------------|
| T                     |                     |
|                       |                     |
| DHCP Server           | ◉ On ◯ Off          |
| LAN IP Address        | 192 . 168 . 1 . 1   |
| Subnet Mask           | 255 . 255 . 255 . 0 |
| DHCP Start IP Address | 192 . 168 . 1 . 2   |
| DHCP End IP Address   | 192 . 168 . 1 . 240 |
| ISP DNS               | O On Off            |
| Primary DNS           | 8.8.8.8             |
| Secondary DNS         | 0.0.0.0             |
| Lease Time Mode       | Custom ·            |
| Custom Lease Time     | 86400               |
|                       |                     |
|                       |                     |
|                       |                     |

## **Speedport Plus | Sercomm**

επιλέξτε πρώτα 'Home Network' και μετά 'Home network (LAN)' (βλέπε παρακάτω)

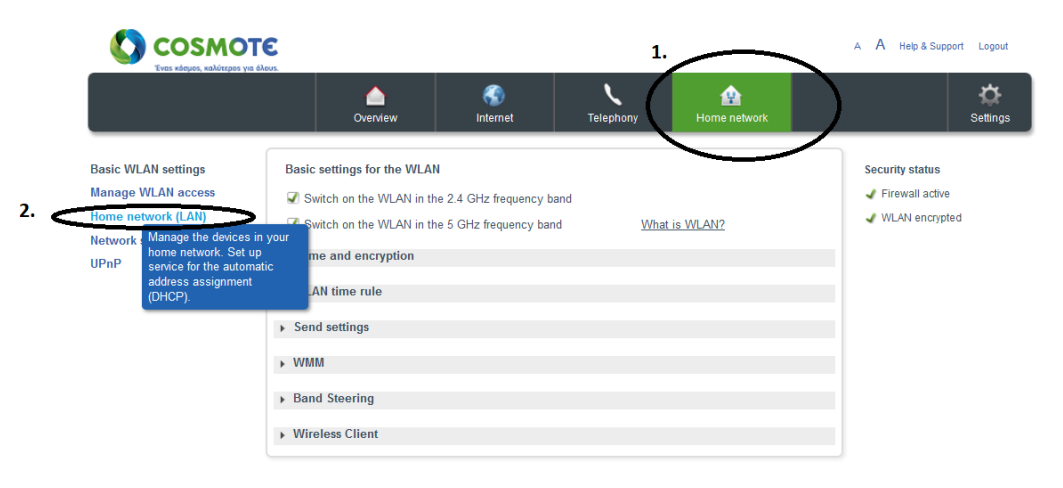

- Στο μενού που θα εμφανιστεί (βλέπε παρακάτω), αναπτύσσουμε το μενού 'DHCP' πατώντας επάνω και ακολούθως στο βήμα (2) του σχήματος παραμετροποιήστε το πεδίο 'to' σε μια μικρότερη τιμή. Για παράδειγμα, 192.168.1.240
- Στην συνέχεια πατήστε 'Save'.

| 🚺 соѕмот                                                                           | Э                                                                                 |                                |                                    |                               | A A Help & Support Logout                            |
|------------------------------------------------------------------------------------|-----------------------------------------------------------------------------------|--------------------------------|------------------------------------|-------------------------------|------------------------------------------------------|
|                                                                                    | Overview                                                                          | Internet                       | Telephony                          | Home network                  | Settings                                             |
| Basic WLAN settings<br>Manage WLAN access<br>Home network (LAN)<br>Network storage | Settings for the home networks of the devices in                                  | vork (LAN)<br>the home network | Wha                                | at is the home network (LAN)? | Security status<br>Firewall active<br>WLAN encrypted |
| 1.                                                                                 | Name and address of the     DHCP                                                  | router                         |                                    | What is DHCP?                 |                                                      |
|                                                                                    | <ul> <li>DHCP off</li> <li>DHCP on</li> <li>Assign addresses in the to</li> </ul> | range from 192.                | 168 . 1 . 2<br>168 . 1 <b>2.</b> 2 |                               |                                                      |
|                                                                                    | Validity period for the add                                                       | Iresses 1 day                  | Cano                               | 3.<br>sel Save                |                                                      |
|                                                                                    | Reserved IP Address                                                               |                                |                                    |                               |                                                      |

## Oxygen HDI34201

## Επιλέξτε πρώτα 'Network' και μετά 'DHCP' (βλέπε παρακάτω)

|    | Oxygen<br>multiGateway                           | Home Interne No  | etwork Wreless Firewall Voice Advanced System St                                                   | tatus |
|----|--------------------------------------------------|------------------|----------------------------------------------------------------------------------------------------|-------|
|    | Interface Groups<br>VLAN                         | 1.               | Network                                                                                            |       |
| 2. | Ethernet<br>Addresses<br>DHCP                    | Interface Groups | Split physical interfaces and Internet connections into different "service groups" (private VLANs) |       |
|    | DNS Settings<br>Static Routes<br>Dynamic Routing | VLAN             | Configure 802.1q VLAN settings                                                                     |       |
|    | Device Groups<br>Wake On LAN<br>Public IPs       | Addresses        | Specify the IP address of each Interface Group                                                     |       |
|    |                                                  | DHCP             | Configure the DHCP server for each Interface Group                                                 |       |
|    |                                                  | DNS Settings     | Modify the local DNS server settings                                                               |       |
|    |                                                  | Static Routes    | View and configure static IP routing rules                                                         |       |
|    |                                                  | Dynamic Routing  | View and configure dynamic IP routing protocols                                                    |       |
|    |                                                  | Device Groups    | Assign LAN devices to different groups                                                             |       |
|    |                                                  | Wake On LAN      | Remotely turn on computers in the LAN                                                              |       |
|    |                                                  | Public IPs       | Specify public IPs directly accessible from the Internet                                           |       |

 Στο μενού που θα εμφανιστεί (βλέπε παρακάτω) παραμετροποιήστε το πεδίο 'End IP' σε μια μικρότερη τιμή. Για παράδειγμα, 192.168.1.240

Στην συνέχεια πατήστε 'Apply' στο κάτω αριστερό μέρος της σελίδας.

| Start Dr       Dr       Laxe         Dr       Dr       Dr       Dr         Dr       Dr       Dr       Dr         Dr       Dr <th>eway</th> <th></th> <th></th> <th></th> <th></th>                                                                                                    | eway              |                                                          |                         |                                    |          |
|----------------------------------------------------------------------------------------------------|-------------------|----------------------------------------------------------|-------------------------|------------------------------------|----------|
| DHCP         State 10         Load           Data         0         192.161.12         122.161.133         66400           Valoe         0         192.161.12         122.161.133         66400           Valoe         0         0         192.161.133         66400           Data         0         0         192.161.133         66400           Data         0         0         66400         66400           Data         0         0         66400         66400           Data         0         0         66400         66400           Data         Data         0         66400         66400           Data         0         0         66400         66400           Data         0         0         66400         66400           Valoe         0         0         66400         66400           Valoe         0         0         66400         66400           Data         0         0         66400         66400           Data         0         0         66400         66400           Data         0         0         66400           Data         0                                                                                                    | ips               |                                                          | LAN AG                  | aresses                            |          |
| Data         10/2168.12         10/2168.123         8600           Voice         10/2         6600         6600           Data         10/2         10/2         6600           Data         10/2         10/2         6600           Data         10/2         10/2         6600           Data         10/2         10/2         6600           Data         10/2         10/2         6600           Data         Static DHCP Options         Static DHCP Leases         *           LAN IPOS Addresses         10/2         10/2         10/2         10/2           Voice         10/2         10/2         10/2         10/2         10/2           Voice         10/2         10/2         10/2         10/2         10/2           Voice         10/2         10/2         10/2         10/2         10/2           Voice         10/2         10/2         10/2         10/2         10/2           Voice         10/2         10/2         10/2         10/2         10/2           Voice         10/2         10/2         10/2         10/2         10/2                                                                                                    |                   | DHCP                                                     | Start IP                | End IP                             | Lease    |
| vaice       IFF       66400         Valees       IFF       66400         Ditz       IFF       66400         Ditz       IFF       66400         Static DHCP Options       Static DHCP Leases       8         LAN EPG Addresses       1       1         Valee       IFF       Interview       1         Valee       IFF       Interview       1         Valee       IFF       Interview       1         Valee       IFF       Interview       1       1         Valee       Interview       Interview       1       1       1         Valee       Interview       Interview       1       1       1       1       1       1       1       1       1       1       1       1       1       1       1       1       1       1       1       1       1       1       1       1       1       1       1       1       1       1       1       1       1       1       1       1       1       1       1       1       1       1       1       1       1       1       1       1       1       1       1       1 <th></th> <th>Data On v</th> <th>192.168.1.2</th> <th>192.168.1.253</th> <th>86400</th>                                                                                                    |                   | Data On v                                                | 192.168.1.2             | 192.168.1.253                      | 86400    |
| Video       Image: Control of the sector of the sector of th |                   | Voice Off v                                              |                         |                                    | 86400    |
| Views       000000         DKZ       0011         Contract of Disp.       Static DHCP Options         Static DHCP Options       Static DHCP Leases         LAN IPV6 Addresses         Value       0010000000000000000000000000000000000                                                                                                    |                   | Midaa Officia                                            |                         |                                    | 05400    |
| Detz     Off     66400       Dett     In case of falls, Bart IP at to Lit?     Bott       Static DHCP Options     Static DHCP Leases     Static DHCP Leases       LAN IP46 Addresses       Date     Static DHCP Lease     Static       Video     Off     Asia     Botto       Date     Off     Asia     Botto       Video     Off     Asia     Botto       Date     Off     Asia     Botto       Date     Off     Asia     Botto       Date     Off     Asia     Botto       Date     Off     Asia     Botto                                                                                                    |                   | Video On V                                               |                         |                                    | 86400    |
| Static DHCP Options       Static DHCP Leases         LAL IPV6 Addresses         Static DHCPV6 Nation National National Nationa National National National National Nationa National N                                                     |                   | DMZ Off v                                                |                         |                                    | 86400    |
| Data         (add w)         (bdf)         (bdf)           Voice         (aff w)         (bdf)         (bdf)           Video         (aff w)         (bdf)         (bdf)           DHZ         (aff w)         (bdf)         (bdf)           BAD         (bdf)         (bdf)         (bdf)           DHZ         (bff w)         (bdf)         (bdf)           BRuter         Advertisements         (bdf)                                                                                                    | ١.                | Static DHCP                                              | Options »               | Static DHCP                        | Leases » |
| Veice         Off         Ala         B6000           Video         Off         Ala         B6400           DHZ         Off         Ala         B6400           Router Advertisements         B6400         B6400                                                                                                    |                   | Static DHCP<br>Status                                    | P Options »<br>LAN IPv6 | Static DHCP<br>Addresses<br>Subnet | Leases » |
| Video         Off <ul> <li>Auto</li> <li>B6400</li> </ul> B6400               DHZ             Off             Intro             B6400               Router Advertisements                                                                                                    | Dat               | Static DHCP<br>Status<br>Statess DHCPv6                  | Poptions »              | Static DHCP<br>Addresses<br>Subnet | Leases » |
| DHZ Off v Auto v B6400                                                                                                    | Dat<br>Voi        | Static DHCP<br>Status<br>ta Statess DHCPv6<br>Off        | Poptions »              | Static DHCP<br>Addresses<br>Subnet | Leases » |
| Router Advertisements                                                                                                    | Dat<br>Voi<br>Vid | Static DHCP<br>Status<br>ta Statess DHCPv6<br>Off<br>Off | Poptions »<br>LAN IPv6  | Static DHCP<br>Addresses<br>Subnet | Leases » |

# Fritz!Box | AVM

 Επιλέξτε πρώτα 'Network', μετά 'Network Settings' και κατεβαίνοντας κάτω στην σελίδα επιλέγουμε 'Additional Settings' και μετά 'IPv4 Settings' (βλέπε παρακάτω)

| FRITZ                                                                                     | FRITZ!Box 7583 VDSL       MyFRITZ!       FRITZ!NAS       :                                                                                                    |
|-------------------------------------------------------------------------------------------|----------------------------------------------------------------------------------------------------|
| <ul> <li>Overview</li> <li>Internet</li> <li>Telephony</li> <li>Home Network ^</li> </ul> | Home Network > Network     Network Connections *     Network Settings                                                                                             |
| Mesh<br>Metwork<br>USB/Storage<br>Media Server                                            | IP Addresses Here you can made adjustments to your network settings and the IP addresses used in the home network and guest network.  IPv4 Settings IPv6 Settings |
| FRITZ!Box Name                                                                            | Table for Static Routes       The static routing table of the FRITZIBox can be changed here.       Apply       Discard                                            |

 Στο μενού που θα εμφανιστεί αλλάξτε το πεδίο 'to' σε μια μικρότερη τιμή. Για παράδειγμα, 192.168.178.240

Στην συνέχεια πατήστε 'Apply' στο κάτω αριστερό μέρος της σελίδας.

|           | FRITZ                                         |   | FRITZ!Box                                                          | 7583 VDSL Myfritzi Fritzinas                                                                                                    |               |
|-----------|-----------------------------------------------|---|--------------------------------------------------------------------|----------------------------------------------------------------------------------------------------|---------------|
|           | Overview                                      | ^ | 🗗 < Back IPv4 Add                                                  | tresses                                                                                                    | ?             |
| ۲         | Internet                                      |   | Subnet mask                                                        | 255 . 255 . 255 . 0                                                                                                    |               |
| ¢         | Telephony                                     |   | 🗹 Enable DHCP server                                               |                                                                                                    |               |
| Ş         | Home Network 🔨 🔨                              |   | DHCP server assigns IPv                                            | 4 addresses                                                                                                    |               |
|           | Mesh                                          |   | from                                                               | 192 . 168 . 178 . 2                                                                                                    |               |
|           | Network                                       |   | to                                                                 |                                                                                                    |               |
|           | USB/Storage<br>Media Server<br>FRITZIBox Name |   | Valid for<br>The assigned IP address<br>If you would like to use a | 10 days<br>es will be released after the period of validity has lapsed.                                                                                                    |               |
| (lite• /= | Wi-Fi                                         |   | Local DNS server:                                                  | 192 . 168 . 178 . 1                                                                                                    |               |
| ت<br>ج    | Diagnostics                                   |   | Guest Network                                                      |                                                                                                    |               |
| ()        | System                                        | ~ |                                                                    | TZIBox has its own IP address range, from which the FRITZIBox assigns IP addresses to the guest devices. The address range efficiency is the provide the second second sec | and<br>iscard |